#### https://owner.topssoft.com/selectivemanagementservices/Account/Login

If you have a \$0.00 Balance and/or current year assessments have not yet been assessed.

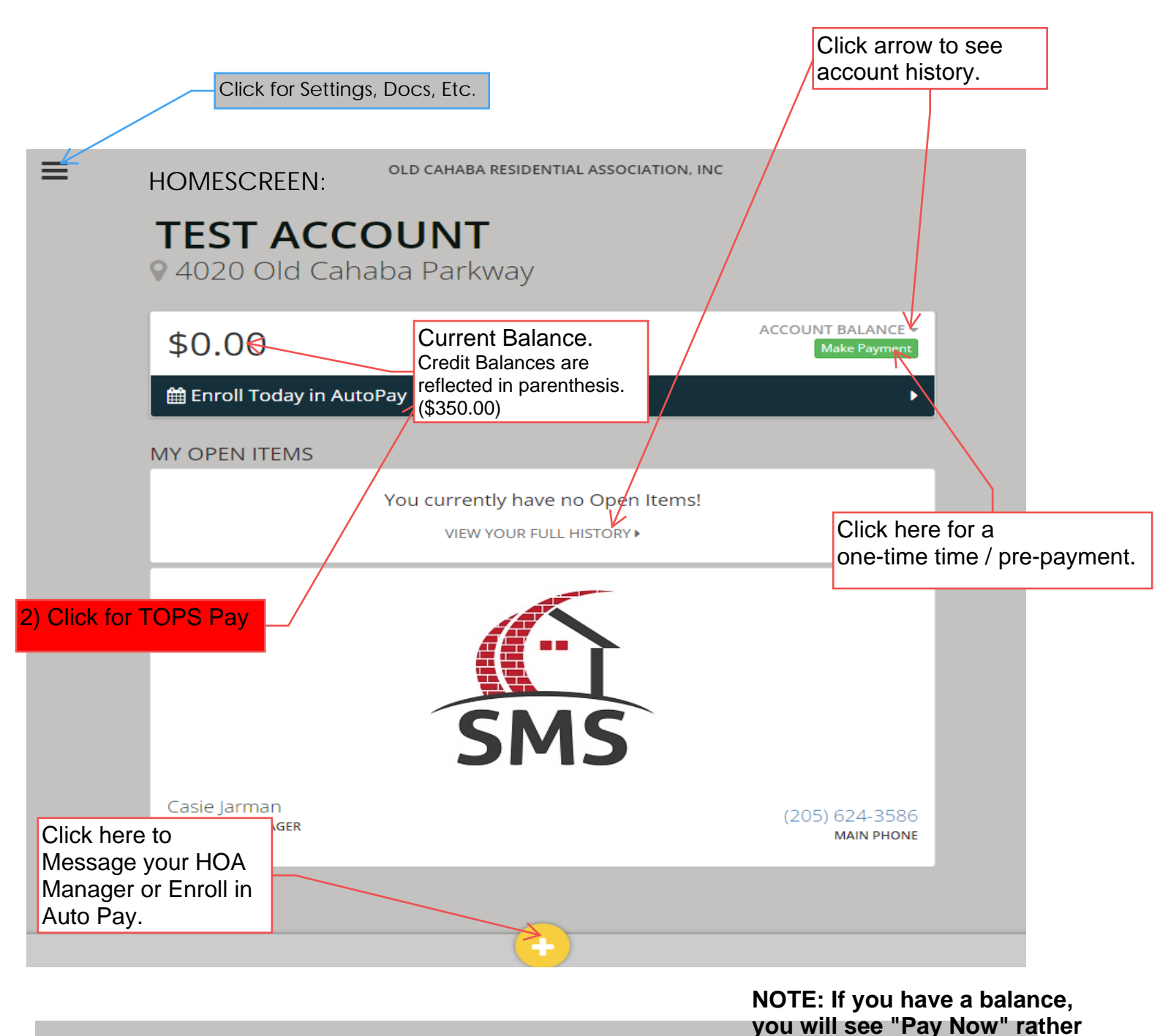

### TEST ACCOUNT

4020 Old Cahaba Parkway Edit Account Settings >

#### \$800.00

🛗 Enroll Today in AutoPay

MY OPEN ITEMS

You currently have no Open Items!

than "Make A Payment"

ACCOUNT BALANCE -

Pay Now

VIEW YOUR FULL HISTORY >

## Screen once you've clicked "Enroll in Auto Pay"

OLD CAHABA RESIDENTIAL ASSOCIATION, INC

#### **TEST ACCOUNT**

≡

9 4020 Old Cahaba Parkway Edit Account Settings >

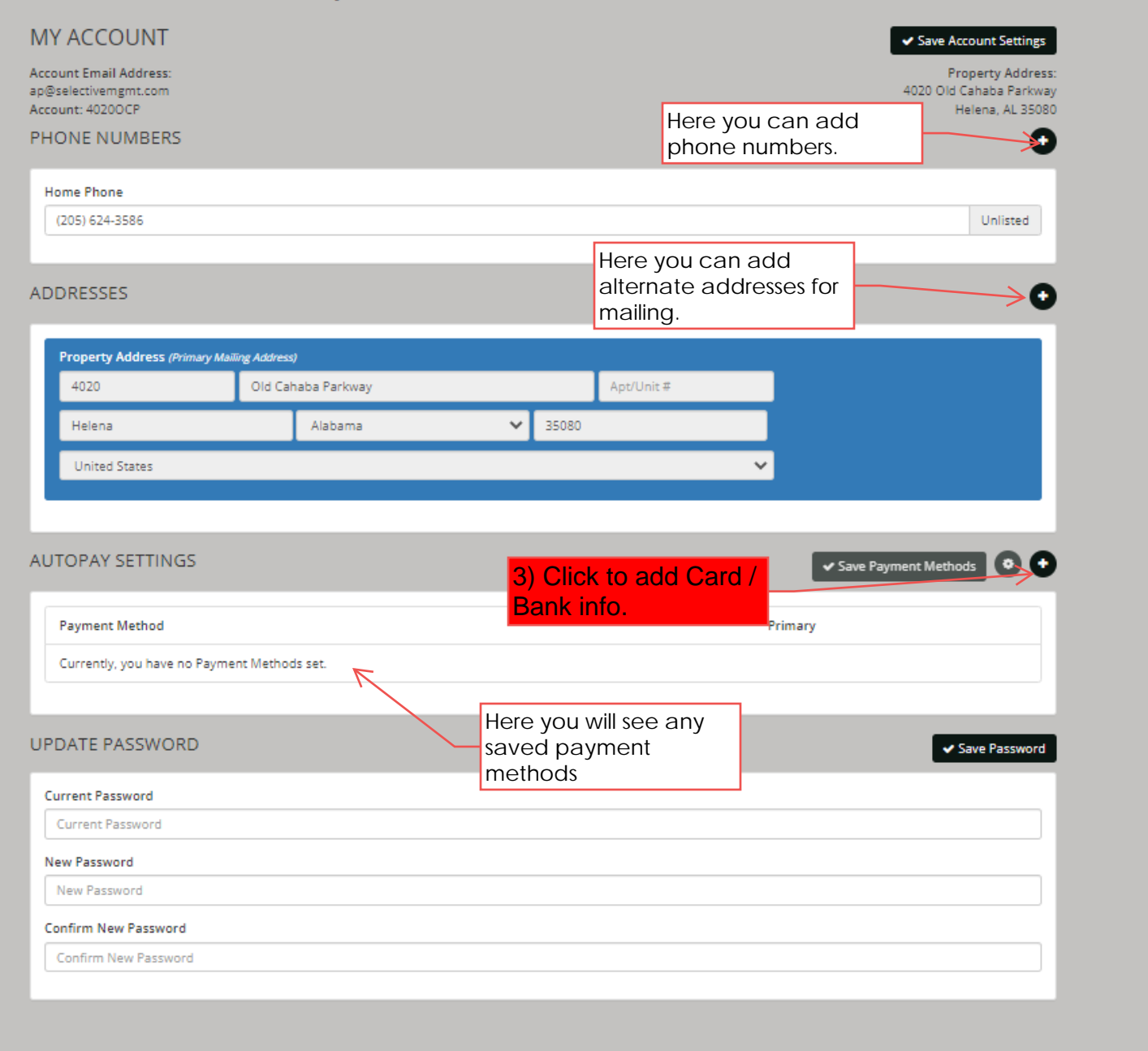

| ADD PAYMENT METHOD                  | DENTIAL ASSOCIATION . INC  | 3)<br>or | Enter Ba<br>Credit /                                                                  | nk info<br>Debit                                                       |                            |                       |          |        |
|-------------------------------------|----------------------------|----------|---------------------------------------------------------------------------------------|------------------------------------------------------------------------|----------------------------|-----------------------|----------|--------|
| Bank Account                        | Credit Card                |          |                                                                                       | IVE.                                                                   |                            |                       |          |        |
| Account Type                        |                            |          | TT                                                                                    | OPS Par                                                                | y Bar                      | nk Draf               | t (Fr    | ee!)   |
| East Marca                          | V last Name                |          |                                                                                       |                                                                        | ,                          |                       | <b>`</b> | ,      |
| First Name                          | Last Name                  |          |                                                                                       |                                                                        |                            |                       |          |        |
|                                     |                            |          |                                                                                       |                                                                        | rge co                     | de                    |          |        |
| Name on Account                     |                            |          |                                                                                       | The ch                                                                 | iarde c                    | ode                   |          |        |
| Pautian Number                      | A second Number            |          |                                                                                       | selecte                                                                | ed is wi                   | hat will              |          |        |
| 262083881                           | 1234423115899752           |          |                                                                                       | be dra                                                                 | fted. I                    | New                   |          |        |
| Pank Name                           |                            |          |                                                                                       | payme                                                                  | ent me                     | thods                 |          |        |
| AMERICA'S FIRST FEDERAL CREDIT UN   |                            |          |                                                                                       | will not                                                               | t be ab                    | ble to                |          |        |
| Enroll this payment method in AutoP | ay                         |          |                                                                                       | this sel                                                               | ection.                    |                       |          |        |
| AutoPay Enabled Charge Codes        | • At least one is required |          |                                                                                       |                                                                        |                            |                       |          |        |
| A1 - Assessment: \$350.00           | K                          |          |                                                                                       | _                                                                      |                            |                       |          |        |
| A2 - Prior Years Assessment: \$0.00 |                            |          | TOPS                                                                                  | Pay Cre                                                                | edit/D                     | ebit                  |          |        |
| I agree to the Terms & Conditions.  |                            |          | Card                                                                                  | (Fee)                                                                  |                            | /                     |          | 1      |
|                                     | ¥ Cancel + Add             | 10       | ADD PAYMENT                                                                           | METHOD                                                                 |                            |                       |          | _      |
|                                     |                            |          | Bank A                                                                                | ccount                                                                 | •                          | Credit Card           |          |        |
|                                     |                            | 1        | Name on Card                                                                          |                                                                        | TOOT                       |                       |          |        |
|                                     |                            |          |                                                                                       |                                                                        | TEST                       |                       |          |        |
| BE SURE TO CHECK T                  | HIS                        |          | 1234423155557896                                                                      |                                                                        | VISA                       |                       | 0500488  |        |
|                                     |                            |          | Credit card must be a                                                                 | valid Visa, Master                                                     |                            |                       |          |        |
|                                     |                            |          | Lard, Amex or Discove                                                                 | er card.                                                               | Card Type                  |                       |          |        |
|                                     |                            |          | 12 🗸                                                                                  | 2036 🗸                                                                 | <ul> <li>Credit</li> </ul> | • Debit               | :        |        |
| *You will be emailed                | 13                         | E        | Billing Address                                                                       |                                                                        | 4020 Old                   | Cababa Parloway       | ~        |        |
| days prior to confirm               |                            | n n      | 1020                                                                                  |                                                                        | 4020 010                   |                       |          |        |
| the draft.                          |                            |          | 4020                                                                                  | Old Canada Parkway                                                     | ·                          | Apt/Unit+             | ·        |        |
|                                     |                            |          | Helena                                                                                | Alabama                                                                | ~                          | 35080                 |          |        |
|                                     |                            |          | United States                                                                         |                                                                        |                            |                       | ~        |        |
|                                     |                            | 1 1.02   | A Credit Card trai<br>payment method.<br>Example: (\$100 x 38<br>Please refer to Terr | nsaction fee of 3% plu:<br>%) + \$0 fee = \$103.00.<br>ns & Conditions | s a \$0 process            | ing fee will apply to | this     |        |
|                                     |                            |          | Enroll this paymen                                                                    | t method in AutoPay                                                    |                            |                       |          |        |
|                                     |                            |          | AutoPay Enabled C                                                                     | harge Codes                                                            |                            | • At least one is n   | equirud  |        |
|                                     |                            |          | A1 - Assessment: \$3                                                                  | 350.00                                                                 |                            | (                     |          |        |
|                                     |                            |          | A2 - Prior Years Ass                                                                  | essment: \$0.00                                                        |                            | (                     |          |        |
|                                     |                            |          | I agree to the Term                                                                   | s & Conditions.                                                        |                            |                       |          | ✓ Save |
| 4) Save and DONE!                   |                            | t. Mei   |                                                                                       |                                                                        |                            | x Cancel              | Add      |        |

# What if I already have a payment method saved, but it's not on auto pay?

| \$600.0                                  | 0                              |                                          |                                            | •                      | -                    | Pay Now                 |
|------------------------------------------|--------------------------------|------------------------------------------|--------------------------------------------|------------------------|----------------------|-------------------------|
| 🛗 Enroll Toda                            | iy in AutoPay                  |                                          |                                            |                        |                      | •                       |
| MY ACCOU                                 | VT                             |                                          |                                            |                        |                      | ✓ Save Account Settings |
| Account Email Add                        | ress:                          |                                          |                                            |                        |                      | Property Address:       |
| Account: 40200CP                         |                                |                                          |                                            |                        |                      | Helena, AL 35080        |
| PHONE NUME                               | JERS                           |                                          |                                            |                        |                      | 0                       |
| (205) 624-3586                           |                                |                                          |                                            |                        |                      | Unlisted                |
|                                          |                                |                                          |                                            |                        |                      |                         |
| ADDRESSES                                |                                |                                          |                                            |                        |                      | •                       |
| Property Addr                            | ess (Primary Mailing Addres    | s)                                       |                                            |                        |                      |                         |
| 4020                                     | Old Ca                         | haba Parkway                             |                                            | Apt/Unit #             | _                    |                         |
| Helena                                   |                                | Alabama                                  | ♥ 35080                                    |                        |                      |                         |
| United State                             | 5                              |                                          |                                            |                        | •                    |                         |
| AUTOPAY SET                              | TINGS                          |                                          |                                            |                        |                      |                         |
|                                          |                                |                                          |                                            |                        | ✓ Save P             | ayment Methods          |
| Enab                                     | le AutoPay                     |                                          |                                            |                        |                      |                         |
| Pryment Meth                             | .od<br>.hecking Account ending | rin 1364                                 |                                            |                        | Primary              | Remove                  |
|                                          | AMERICA'S FIRST FEDERA         | L CREDIT UN                              |                                            |                        |                      |                         |
| This must be "Green                      |                                |                                          | Edit Auto-F                                | Pav                    | 1                    |                         |
| to be enrolled in                        |                                |                                          | settings.                                  |                        |                      | ◆ Save Passworu         |
| auto-pay.                                |                                |                                          |                                            |                        |                      |                         |
|                                          |                                |                                          | OLD CAHABA RESIDEN                         | ITAL ASSOCIATION.      | INC                  |                         |
|                                          |                                | AUTOPAT SET                              |                                            | $\checkmark$           |                      |                         |
|                                          | /                              | Pay Current Balan                        | nce                                        |                        |                      |                         |
|                                          |                                | Current balance re<br>to your account up | eflects the current amou<br>p to that day. | int of all charges and | payments made        |                         |
| If you have a curren                     | t                              | OR                                       |                                            |                        |                      |                         |
| balance, click this                      |                                | AutoPay Enabled                          | Charge Codes                               |                        |                      |                         |
| button to pay                            |                                | A1 - Assessment: \$                      | \$350.00                                   |                        |                      |                         |
|                                          |                                | 2 - Prior Years As                       | sessment: \$0.00                           |                        |                      |                         |
| Make sure at least                       | 1                              | A Credit Card tra<br>cards.              | ansaction fee of 3% plus                   | a \$0 processing fee   | will apply to credit |                         |
| charge code is                           |                                | Example: (\$100 x 3                      | 3%) + \$0 fee = \$103.00.                  |                        |                      |                         |
| checked. Typically,<br>A1 is your annual |                                | ✓ I agree to the Term                    | ns & Conditions.                           |                        |                      |                         |
| assessment.                              |                                |                                          |                                            |                        | Cancel Save          |                         |
|                                          |                                |                                          |                                            |                        | Conter V Seve        |                         |
|                                          |                                |                                          |                                            |                        |                      |                         |